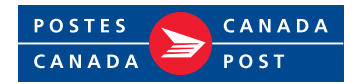

## Nouveau processus d'accès à la Zone de talent

La Zone de la formation a été rebaptisée la Zone de talent, et tous les employés y ont maintenant accès lorsqu'ils se connectent à Intraposte. Vous trouverez ci-dessous les directives pour accéder à la nouvelle Zone de talent.

| Be av<br>11. /<br>mobi | rare that a number of SAP applications like eVoucher m<br>Veuillez noter que certaines applications SAP, telles qu<br>es ou sur des moteurs de recherche autres qu'internet<br>intrapost / | ay not work correctly on mobile devices or browsers other than supported Internet Explorer<br>les bons électroniques, pournaient ne pas fonctionner correctement aur des appareils<br>support 11.<br>If you experience any login difficulties, please contact the Canada Post<br>Hein Derk ni 1477_411.9595                                                                                                    |   |
|------------------------|----------------------------------------------------------------------------------------------------|----------------------------------------------------------------------------------------------------|---|
|                        | intraposte                                                                                                    | Si vous éprouvez des difficultés lors de l'ouverture de l'application,<br>communiquez avec le Service d'assistance de Postes Canada au                                                                                                    |   |
|                        | statement beside your Employee ID.                                                                                                    | 1-877-411-8585.<br>The use of "Environme Set Serve" is orbited by Casada Post Composition to employees as authors +4                                                                                                    |   |
|                        | L'ID utilisateur se trouve sur votre bulletin<br>de paie à côté de votre ID d'employé.                                                                                                    | users to example, update or change that i own employee per sonal record order that the optimized or<br>users to review, update or change that i own employee per sonal records. Access to "Employee Self<br>Berver" is available solely to authorized users. Authorized users have a responsibility to portect their<br>lives. The available is obtained with the owner down shall be part (d. 2011) down if a Decivity of<br>the sole of the sole of the sole of the owner down shall be part (d. 2011) down if a Decivity of<br>the sole of the sole of the sole of the owner down shall be part (d. 2011) down if a Decivity of<br>the sole of the sole of the |   |
|                        | User ID / ID utilisateur                                                                                                    | user to enclose une out in the date of the Catalog Post Help Less (1-47,-411-abss) if<br>there are any indication that that access or personal information has been compromised. Any<br>inappropriate use of this system is strictly prohibited and shall result in revocation of authorized                                                                                                    |   |
|                        |                                                                                                    | access and criminal, own and/or disciplinary sanctions.<br>L'utilitation du « Libre-service pour les employés « est accordée par la Société canadienne des postes                                                                                                    |   |
|                        | Password / Mot de passe                                                                                                    | exe emproyes pour qui o puddett fertieft, mettre à jour et molanter leuris obsisses personnes L bacèle<br>au Libre-article paur les emprés n'entes offert qui aux utilisateurs autorisité. Cels denties sont tenus<br>de protéger leur code d'usager et leur mot de passe, et ils doivent aviser immédiatement le Service                                                                                                    |   |
|                        |                                                                                                    | a assistance de vostes canada (1-877-41-1-886) sile estimmit que leur accès ou leurs<br>renaeignements personnés au edité compromis. L'utilisation inapportient da système est structement<br>interdite, et paut entraîner la révocation des privilèges d'accès ainni que des mesures criminelles.                                                                                                    |   |
|                        | Login / Connexion                                                                                                    | civiles ou disciplinaires.                                                                                                    |   |
|                        |                                                                                                    |                                                                                                    |   |
|                        |                                                                                                    |                                                                                                    |   |
|                        |                                                                                                    |                                                                                                    | - |
|                        |                                                                                                    |                                                                                                    | - |
| F                      |                                                                                                    | the state of the second state of the second st            |   |

## Pour les employés utilisant un ordinateur de la société

- 1. Connectez-vous à Intraposte comme d'habitude en utilisant l'un des navigateurs suivants : Microsoft Edge ou Google Chrome.
- 2. Cliquez sur Mon SAP.

3. Cliquez sur Libre service aux employés et entrez vos données de connexion.

| CANADA CANADA MOI                                                                                                    | n <b>SAP</b>                                                                                                    |                                                                        |                                                                        |                                                                                                    | Appui SAP   Conta                         | t   Modifier mol                             |                                                                        |                                                    |             |  |
|----------------------------------------------------------------------------------------------------|----------------------------------------------------------------------------------------------------|------------------------------------------------------------------------|------------------------------------------------------------------------|----------------------------------------------------------------------------------------------------|-------------------------------------------|----------------------------------------------|------------------------------------------------------------------------|----------------------------------------------------|-------------|--|
| Page d'accuell Libre service aux emp<br>accesil Rensejprements personnels<br>(1)<br>Répertoire de Postes<br>Recherche intraposte<br>Recherche | APERÇU                                                                                                    | aposte Collaboratio<br>claux Gestion du ten<br>es images ci-dessous pr | n Zone des vertes Zon<br>nps Carrières Zon<br>ur accéder directement a | ne du servite ARL<br>e de talent Évolusione De                                                                                                    | iamant at rámunáration                    | Enquébac                                     |                                                                        |                                                    |             |  |
| Sujets apparentés<br>• Site d'AccestH<br>Centre des politages et des pratiques des employés                                                   | Image: Second second second | GESTION DU<br>TEMPS                                                    | PAILBRENT FT<br>REBRUNE BATTON<br>BEGINE DE<br>REGINE DE               | Image: Second Second |                                           |                                              |                                                                        |                                                    |             |  |
|                                                                                                    |                                                                                                    | ZORE DE LA<br>FORMATION                                                |                                                                        | (Pm) Mon SAP                                                                                                    | Page d'accueil                            | Rapport EDA                                  | Collaboration                                                          | Ottawa 🏠 2° 🚥                                      | 口<br>予<br>參 |  |
|                                                                                                    |                                                                                                    |                                                                        |                                                                        | SuperVISION                                                                                                    | employés     Mes transactions     Zone RH | Voyages et<br>dépenses                       | Service de Ti                                                          | Zone du service                                    | _           |  |
| -                                                                                                    |                                                                                                    |                                                                        |                                                                        | Emplois et davantage Acc                                                                                                    | Ès sans fil pour Le té<br>invité          | étravail Courriel In                         | ternet ♥ Réservation de s                                              | alles Formulaires                                  |             |  |
|                                                                                                    |                                                                                                    |                                                                        |                                                                        | Je veux<br>Commander des biens et service<br>Créer une demande de service d                                                                                                    | rs ><br>es biens immobiliers >            | Messag<br>2021/02/24<br>Postes Ca<br>ménages | ges corporatifs<br>nada envoie une carte p<br>au pays. Nouvelle mise à | ostale gratuite à tous les<br>jour du PDG et vidéo |             |  |

4. Pour accéder à la Zone de talent, cliquez sur le lien « Zone de talent ».

Vous ne serez plus redirigé vers une page de renvoi distincte. L'accès à la Zone de talent est maintenant accordé automatiquement après la connexion à Intraposte.

5. Entrez vos données de connexion.

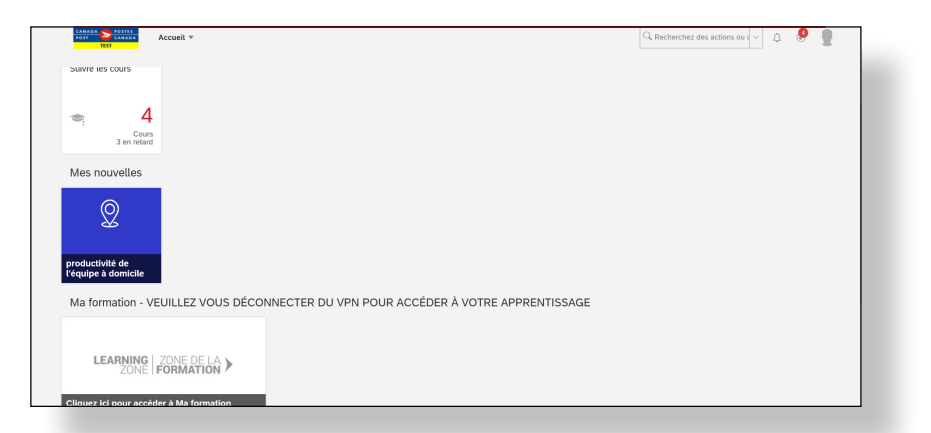

**6.** Vous pouvez désormais accéder à toutes les ressources, telles que les modules de la Zone de talent et le profil de talent de l'employé, comme vous le feriez normalement.